## Comment trouver le numéro de carte Apple Pay iPhoneVie | Astuce du jour

Elisabeth Garry, rédactrice en chef adjointe d'iPhone Life :

Vous pouvez désormais utiliser votre Apple Cash pour effectuer des achats en ligne dans les magasins qui n'acceptent pas Apple Pay.

Avec les dernières mises à jour d'iOS, vous disposez d'un numéro de carte Apple Cash que vous pouvez utiliser dans les vitrines en ligne de la même manière que vous saisiriez un numéro de carte de crédit. Voici comment utiliser votre numéro de carte Apple Cash.

## Pourquoi vous allez adorer cette astuce :

- Utilisez votre Apple Cash pour effectuer des achats là où Apple Pay n'est pas accepté.
- Restez en sécurité en générant un nouveau numéro de carte et/ou un nouveau code de sécurité à tout moment.
- Utilisez votre numéro de carte virtuelle pour saisir des informations de paiement dans Safari ou partout où vous effectuez des achats en ligne.

## **Configuration requise**

Cette astuce fonctionne sur les iPhones exécutant iOS 17.4 ou version ultérieure. Découvrez comment effectuer la mise à jour vers la dernière version d'iOS.

Effectuer des achats en ligne avec Apple Cash n'a jamais été aussi facile.

Maintenant, voici comment trouver votre numéro de carte Apple Cash :

Si votre iPhone est à jour et que vous avez configuré Apple Pay, vous devriez maintenant disposer d'un numéro de carte Apple Cash que vous pouvez utiliser de la même manière qu'un numéro de carte de crédit. Pour plus de trucs et astuces sur Apple Pay, consultez notre bulletin d'information gratuit Astuce du jour.

1. Ouvrez l'application Wallet.

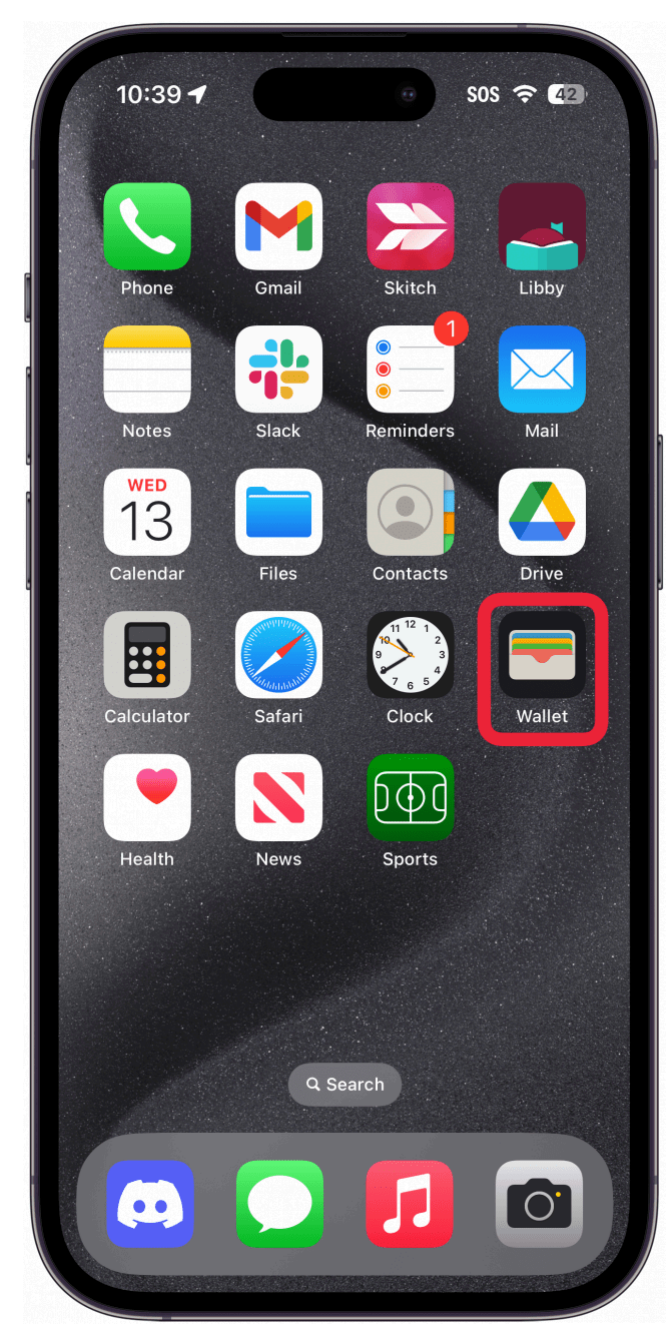

2. Touchez votre carte Apple Cash.

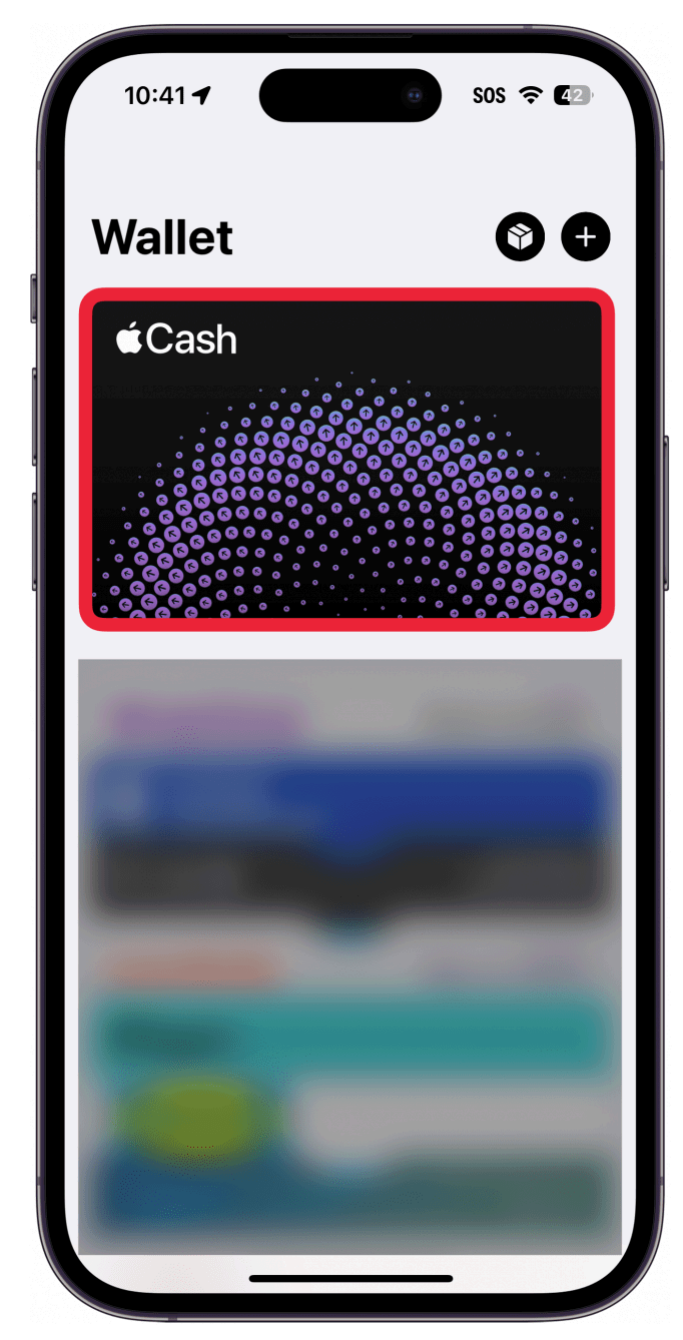

3. Appuyez sur le bouton de **menu à trois points**.

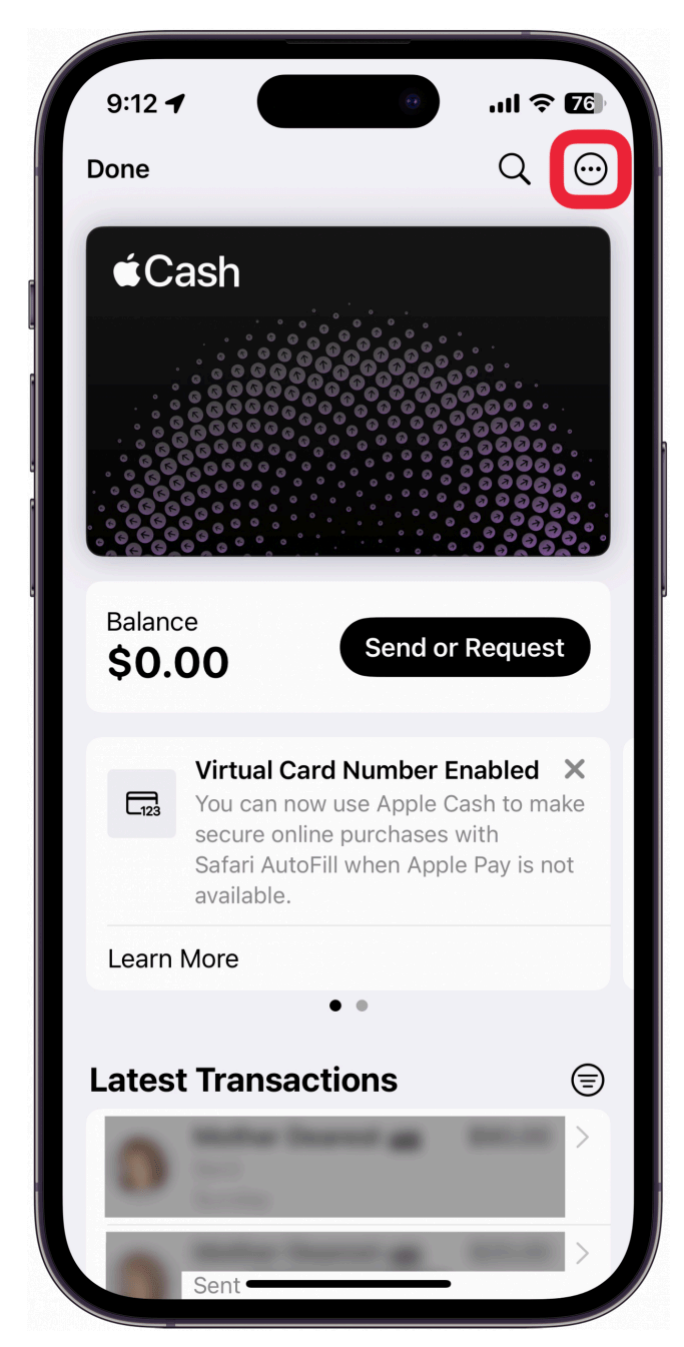

4. Appuyez sur **Numéro de carte**.

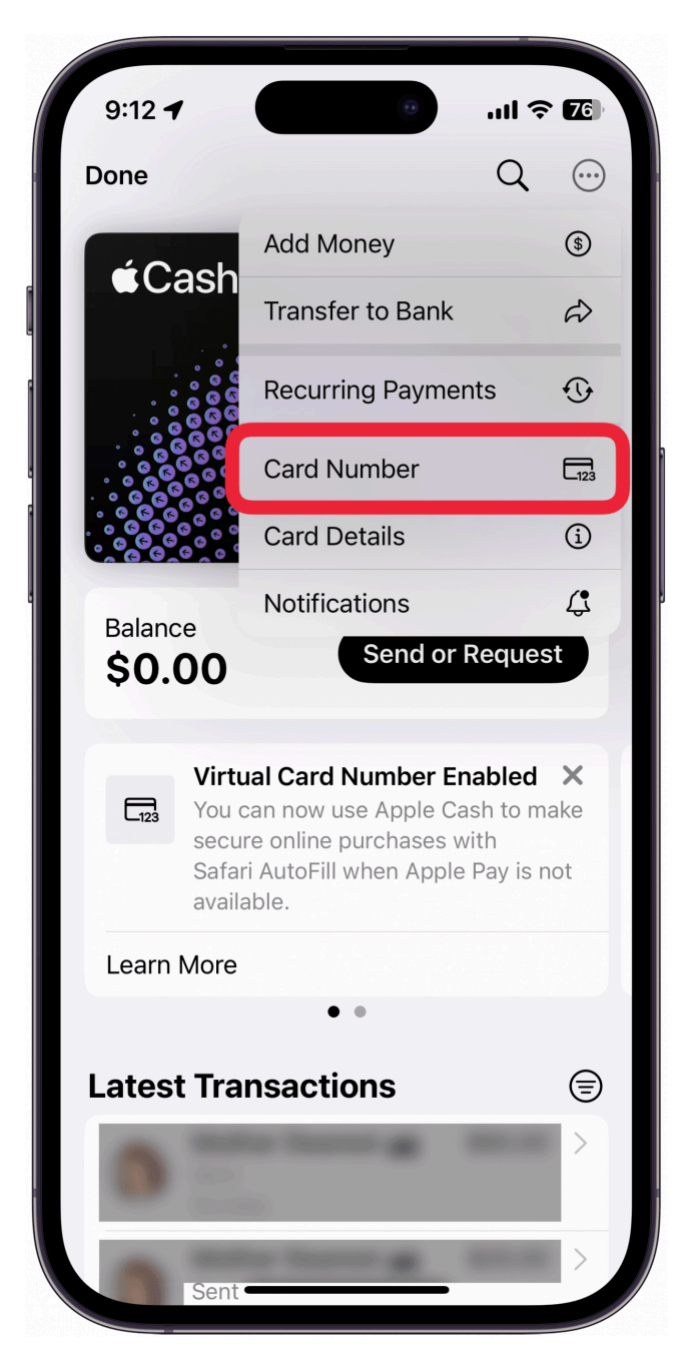

5. Si vous ne voyez pas votre numéro de carte, vous devrez peut-être appuyer sur **Configurer le numéro de carte virtuelle**.

Si vous voyez les informations de votre carte virtuelle, vous pouvez passer à l'étape 9.

| Card Number Set Up Virtual Card Number Make this card available in Safari AutoFill so you ca use it when shopping online. Network V Apple Pay Use the last four digits to identify Apple Pay transactions made with this card. This number is unique to this dewice. | n<br>isa |
|----------------------------------------------------------------------------------------------------|----------|
| Set Up Virtual Card Number<br>Make this card available in Safari AutoFill so you ca<br>use it when shopping online.<br>Network V<br>Apple Pay<br>Use the last four digits to identify Apple Pay<br>transactions made with this card. This number is                  | n<br>isa |
| Make this card available in Safari AutoFill so you cause it when shopping online.          Network       V         Apple Pay       V         Use the last four digits to identify Apple Pay transactions made with this card. This number is universe this device.   | n<br>isa |
| Network V Apple Pay Use the last four digits to identify Apple Pay transactions made with this card. This number is unique to this device.                                                                                                    | isa      |
| Apple Pay<br>Use the last four digits to identify Apple Pay<br>transactions made with this card. This number is                                                                                                    |          |
| Use the last four digits to identify Apple Pay transactions made with this card. This number is                                                                                                    |          |
| unique to this device.                                                                                                    |          |
| PIN                                                                                                    |          |
| Some stores may require a PIN to complete<br>transactions with your Apple Cash card.                                                                                                    |          |
|                                                                                                    |          |
|                                                                                                    |          |
|                                                                                                    |          |

6. Appuyez sur **Continuer**.

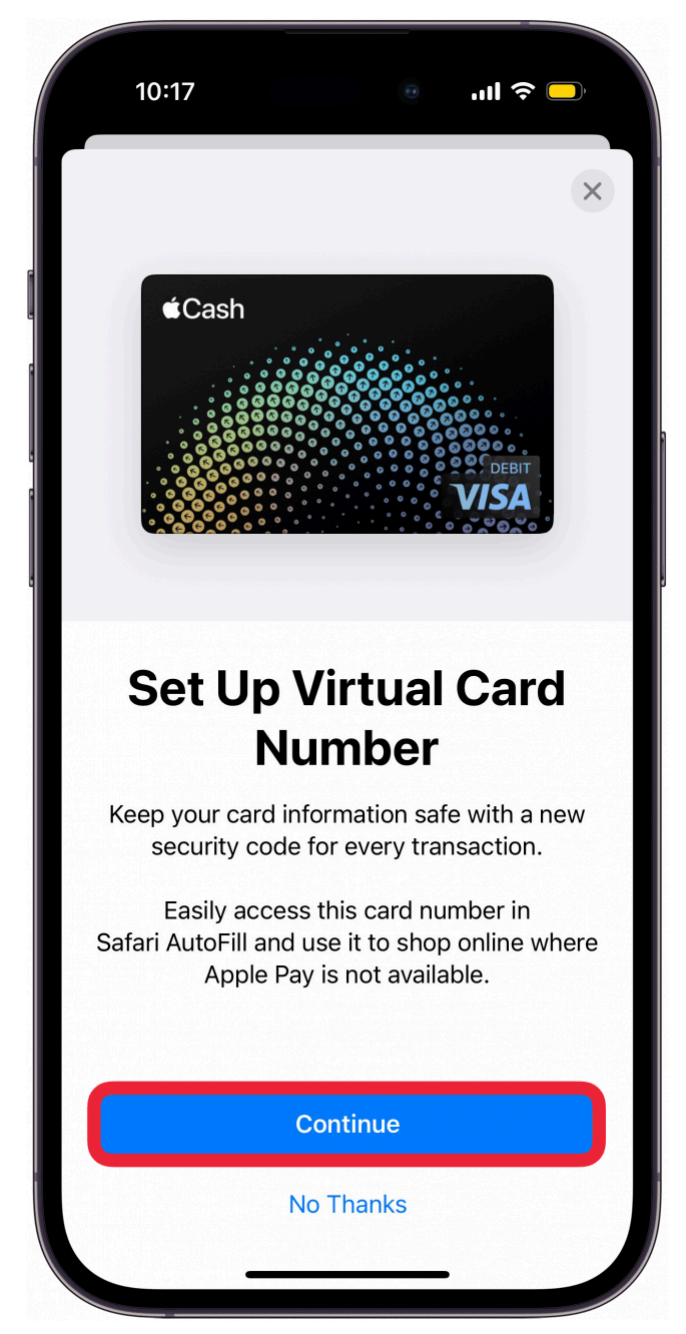

7. Double-cliquez sur le bouton latéral pour autoriser la configuration de votre numéro de carte virtuelle.

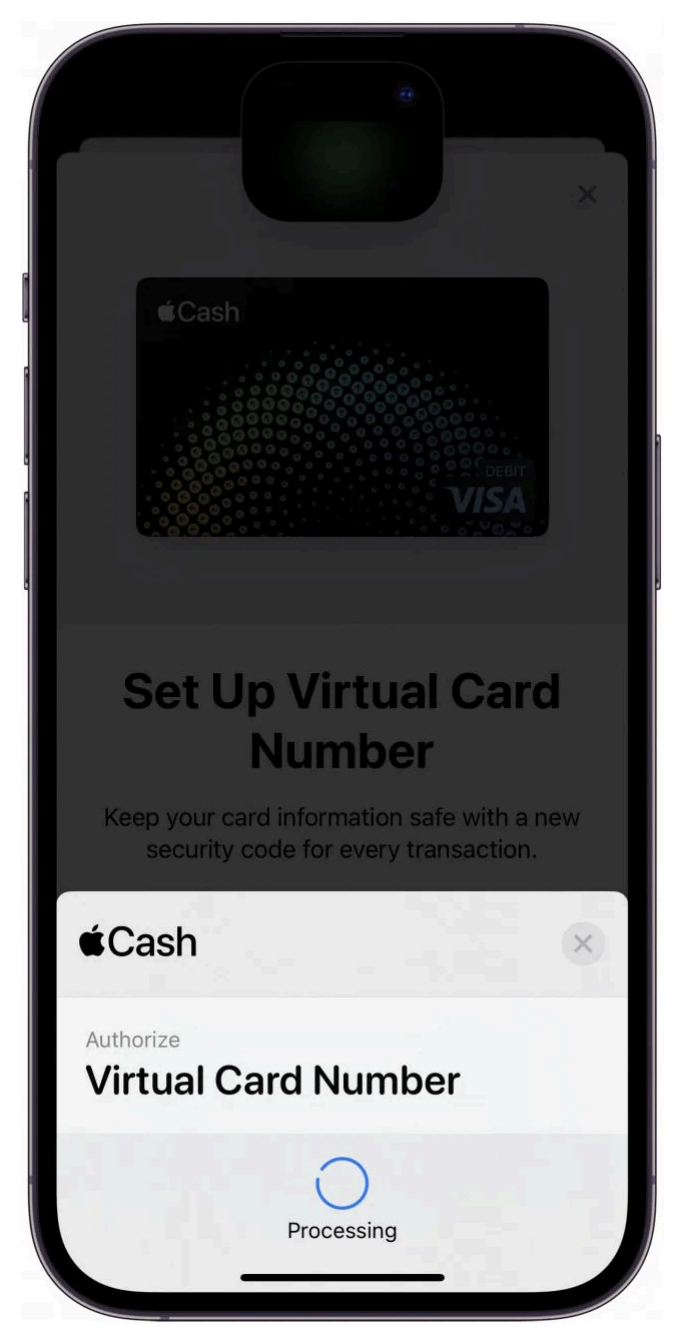

8. Appuyez sur **OK** lorsque vous avez terminé de configurer le numéro de carte.

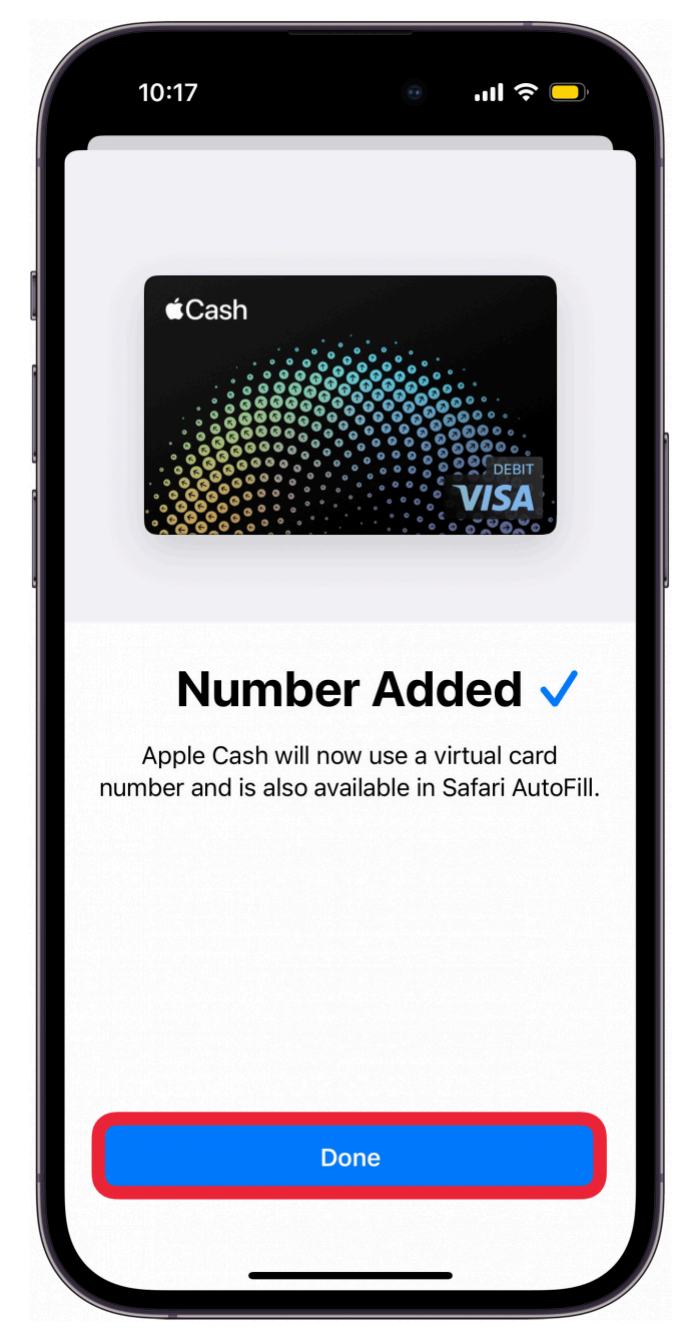

9. Lorsque vous accédez à votre numéro de carte, vous devez vous authentifier avec Face ID. Vous verrez alors votre numéro de carte, sa date d'expiration et votre code de sécurité.

| Card Number   VIRTUAL CARD NUMBER   Card Number   Expiration   Security Code   Network   Request New Card Number   Request a new number if you suspect your current one has been compromised. The virtual card number is available in Safari AutoFill when shopping online where Apple Pay is not available.   To keep your transactions secure, your security code changes when you open Wallet or use Safari AutoFill. Security codes expire after 24 hours. Learn More   Additional Card Numbers   Find the card numbers for transactions where you used Apple Pay.   For returns or refunds, refer to the item's transaction history for the last four digits of the card used.           | :12 <b>-1</b>                                                                                                    |
|----------------------------------------------------------------------------------------------------|----------------------------------------------------------------------------------------------------|
| VIRTUAL CARD NUMBER   Card Number   Expiration   Security Code   Network   Request New Card Number   Request a new number if you suspect your current one has been compromised. The virtual card number is available in Safari AutoFill when shopping online where Apple Pay is not available.   To keep your transactions secure, your security code changes when you open Wallet or use Safari AutoFill. Security codes expire after 24 hours.   Learn More   Find the card numbers for transactions where you sus data pie Pay.   For returns or refunds, refer to the item's transaction history for the last four digits of the card used.                                               | Card Number                                                                                                    |
| Card Number   Expiration   Security Code   Network   Request New Card Number   Request New Card Number   Request a new number if you suspect your current one has been compromised. The virtual card number is available in Safari AutoFill when shopping online where Apple Pay is not available.   To keep your transactions secure, your security code changes when you open Wallet or use Safari AutoFill. Security codes expire after 24 hours. Learn More   Additional Card Numbers   Find the card numbers for transactions where you used Apple Pay.   For returns or refunds, refer to the item's transaction history for the last four digits of the card used.                     | /IRTUAL CARD NUMBER                                                                                                    |
| Expiration   Security Code   Network   Request New Card Number   Request New Card Number   Request a new number if you suspect your current one has been compromised. The virtual card number is available in Safari AutoFill when shopping online where Apple Pay is not available.   To keep your transactions secure, your security code changes when you open Wallet or use Safari AutoFill. Security codes expire after 24 hours. Learn More   Additional Card Numbers   Find the card numbers for transactions where you used Apple Pay.   For returns or refunds, refer to the item's transaction history for the last four digits of the card used.                                   | Card Number                                                                                                    |
| Security Code         Network         Request New Card Number         Request New Card Number         Request a new number if you suspect your current on has been compromised. The virtual card number is available in Safari AutoFill when shopping online where Apple Pay is not available.         To keep your transactions secure, your security code changes when you open Wallet or use Safari AutoFill. Security codes expire after 24 hours. Learn More         Additional Card Numbers         Find the card numbers for transactions where you used Apple Pay.         For returns or refunds, refer to the item's transaction history for the last four digits of the card used. | Expiration                                                                                                    |
| Network         Request New Card Number         Request a new number if you suspect your current<br>one has been compromised. The virtual card<br>number is available in Safari AutoFill when<br>shopping online where Apple Pay is not available.         To keep your transactions secure, your security<br>code changes when you open Wallet or use Safari<br>AutoFill. Security codes expire after 24 hours.<br>Learn More         Additional Card Numbers       >         Find the card numbers for transactions where you<br>used Apple Pay.         For returns or refunds, refer to the item's<br>transaction history for the last four digits of the<br>card used.                   | Security Code                                                                                                    |
| Request New Card Number         Request a new number if you suspect your current one has been compromised. The virtual card number is available in Safari AutoFill when shopping online where Apple Pay is not available.         To keep your transactions secure, your security code changes when you open Wallet or use Safari AutoFill. Security codes expire after 24 hours. Learn More         Additional Card Numbers         Find the card numbers for transactions where you used Apple Pay.         For returns or refunds, refer to the item's transaction history for the last four digits of the card used.                                                                      | Network                                                                                                    |
| Request a new number if you suspect your current<br>one has been compromised. The virtual card<br>number is available in Safari AutoFill when<br>shopping online where Apple Pay is not available.<br>To keep your transactions secure, your security<br>code changes when you open Wallet or use Safari<br>AutoFill. Security codes expire after 24 hours.<br>Learn More<br>Additional Card Numbers<br>Find the card numbers for transactions where you<br>used Apple Pay.<br>For returns or refunds, refer to the item's<br>transaction history for the last four digits of the<br>card used.                                                                                               | Request New Card Number                                                                                                    |
| Additional Card Numbers<br>Find the card numbers for transactions where you used Apple Pay.<br>For returns or refunds, refer to the item's transaction history for the last four digits of the card used.                                                                                                    | tequest a new number if you suspect your current<br>ine has been compromised. The virtual card<br>number is available in Safari AutoFill when<br>hopping online where Apple Pay is not available.<br>o keep your transactions secure, your security<br>code changes when you open Wallet or use Safari<br>AutoFill. Security codes expire after 24 hours.<br>tearn More |
| Find the card numbers for transactions where you<br>used Apple Pay.<br>For returns or refunds, refer to the item's<br>transaction history for the last four digits of the<br>card used.                                                                                                    | Additional Card Numbers                                                                                                    |
| For returns or refunds, refer to the item's transaction history for the last four digits of the card used.                                                                                                    | ind the card numbers for transactions where you used Apple Pay.                                                                                                    |
|                                                                                                    | or returns or refunds, refer to the item's<br>ransaction history for the last four digits of the<br>ard used.                                                                                                    |

10. Vous pouvez appuyer sur **Demander un nouveau numéro de carte** si vous avez besoin d'un nouveau numéro pour une raison quelconque, par exemple si votre numéro actuel a été compromis.

|   | 9:12 <b>7</b> 🤉 <b>7</b> 6                                                                                                    |
|---|----------------------------------------------------------------------------------------------------|
| < | Card Number                                                                                                    |
|   | VIRTUAL CARD NUMBER                                                                                                    |
|   | Card Number                                                                                                    |
|   | Expiration                                                                                                    |
|   | Security Code                                                                                                    |
|   | Network                                                                                                    |
|   | Request New Card Number                                                                                                    |
|   | Request a new number if you suspect your current<br>one has been compromised. The virtual card<br>number is available in Safari AutoFill when<br>shopping online where Apple Pay is not available.<br>To keep your transactions secure, your security<br>code changes when you open Wallet or use Safari<br>AutoFill. Security codes expire after 24 hours.<br>Learn More |
|   | Additional Card Numbers                                                                                                    |
|   | Find the card numbers for transactions where you used Apple Pay.                                                                                                    |
|   | For returns or refunds, refer to the item's transaction history for the last four digits of the card used.                                                                                                    |
|   |                                                                                                    |

## Note

Votre code de sécurité change après chaque utilisation ou chaque fois que vous ouvrez l'app Wallet.

Vous pouvez utiliser ces informations pour faire des achats en ligne à l'aide d'Apple Cash. Ensuite, découvrez quels magasins acceptent Apple Pay.

Recherche et mise en page par: Michel Cloutier CIVBDL 20240330 "C'est ensemble qu'on avance"